# 研究生招生管理系统 (学生)操作手册

杭州匡汇科技有限公司

2023年5月

未经授权请勿转载转发,违者必究!

目录

| 夏令 | 音         | 3 |
|----|-----------|---|
|    | 注册账户      | 3 |
|    | 用户登录      | 4 |
|    | 夏令营申请     | 4 |
|    | 夏令营修改     | 6 |
|    | 夏令营(学生确认) | 8 |
|    | 忘记密码      | 8 |
|    |           |   |

# 夏令营

## 注册账户

第一步:浏览器访问招生管理系统,进入登录界面,点击"注册账户"按钮,跳转至注 册页面。

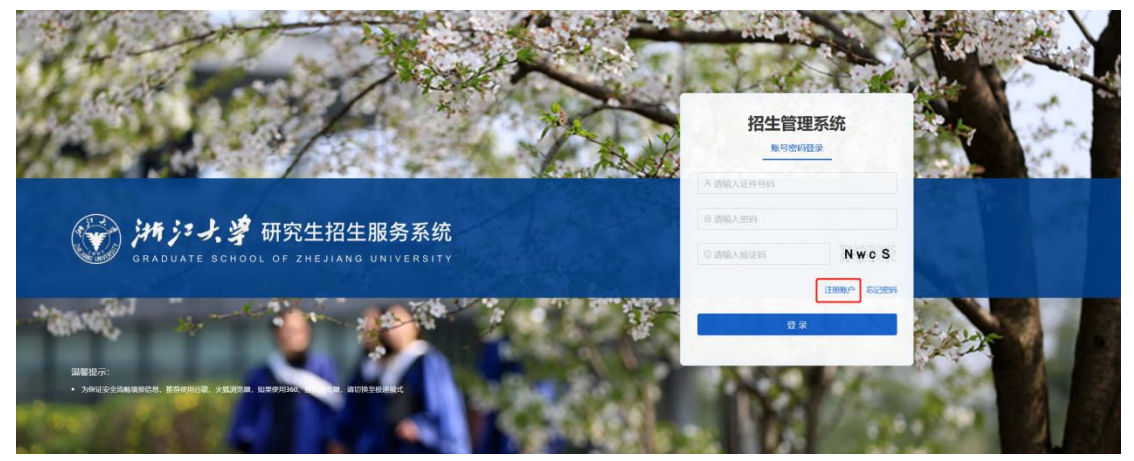

第二步:在注册页面,需要录入姓名、证件号码、密码、邮箱、验证码等信息,最后点 击注册按钮即可。(其中密码是由8位数字、大小写字母和特殊符号组成!)

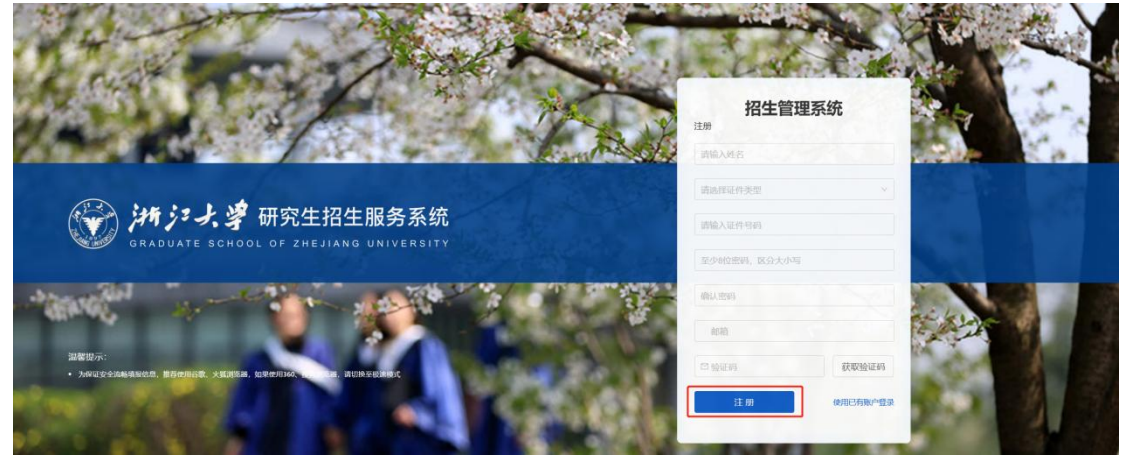

注册完成后,会出现你的账户注册成功页面,点击"返回首页"按钮,跳转登录界面。

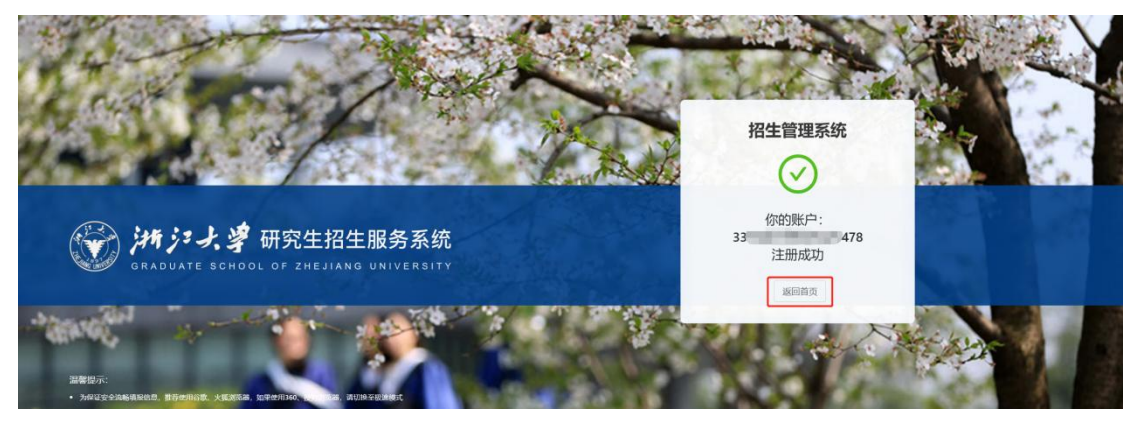

# 用户登录

第一步:在登录界面,输入证件号码、密码以及验证码,点击"登录"按钮即可。页面 跳转到学生夏令营列表页面。

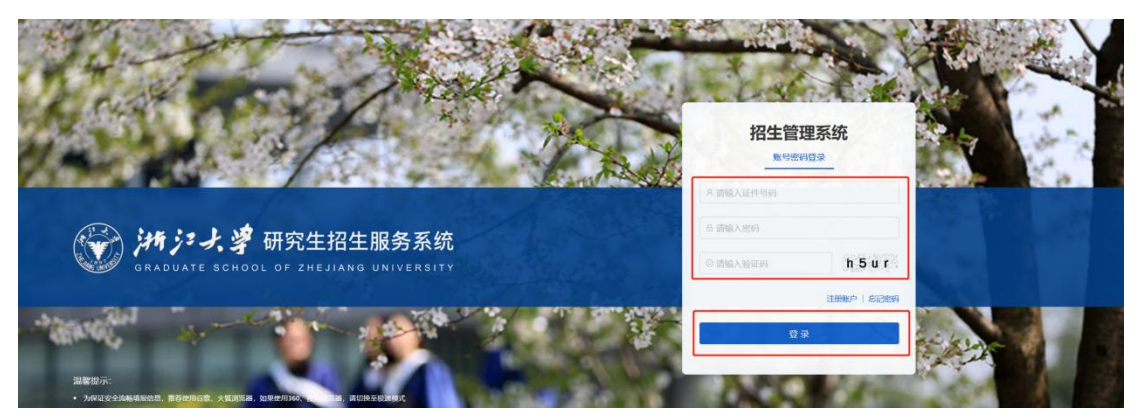

# 夏令营申请

第一步:点击"申请"按钮,进入申请详情页。

| ジャノナナノ書研究生招生局务系統<br>************************************ | and a second second | See 1997 | Q ROBE IX225, ▼IG BUB⊋ |
|----------------------------------------------------------|---------------------|----------|------------------------|
| (#B                                                      |                     |          |                        |
| 1 2023年                                                  |                     |          |                        |
|                                                          |                     |          |                        |
|                                                          | 智无裁選                |          |                        |
| 在夏令营申请页面,维护好基本信息、                                        | 报考信息,               | 最后勾选最下方的 | 勺"本人保证"一行,             |
| 点击"提交申请"按钮即可。                                            |                     |          |                        |

| 新江大学研究生招生服务系统 |                           |            | and a second                        |                  | Q 18893 | 18 双距忽, ・・・・・・・・・・・・・・・・・・・・・・・・・・・・・・・・・・・・ | <b>R</b> |
|---------------|---------------------------|------------|-------------------------------------|------------------|---------|----------------------------------------------|----------|
|               | ÷                         | 浙江大学       | HEJIANG<br>UNIVERSITY<br>2023年夏令营申请 |                  |         |                                              |          |
|               | 基本信息                      |            |                                     |                  |         |                                              |          |
|               | •姓名:                      | 编辑入统名      | *证件类型:                              | 诸法将证件类型          |         |                                              |          |
|               | • 证件号码:                   | 请输入证件相同    | * 出生年月:                             | (清洁)将出生年月        | 8       |                                              |          |
|               | * (±9):                   | 请选择性别      | • 民族:                               | 诸法将和法            |         |                                              |          |
|               | <ul> <li>政治面貌:</li> </ul> | 请选择政治函数    | *电子邮箱:                              | 诸朝入电子和国          |         |                                              |          |
|               | * 联系电话:                   | 请输入联系电话    | * 通讯地址邮编:                           | · 编辑入JIGHUHUHISG |         |                                              |          |
|               | • 通訊地址:                   | 请输入通讯地址    |                                     |                  |         |                                              |          |
|               | * 家庭地址:                   | 请输入3000154 |                                     |                  |         |                                              |          |
|               |                           |            |                                     |                  |         |                                              |          |

研究生招生管理系统

|                                                                                                    | * 中村子校                                                                                                    | - water and the second                             | *        |         |    |  |
|----------------------------------------------------------------------------------------------------|----------------------------------------------------------------------------------------------------|----------------------------------------------------|----------|---------|----|--|
| + + + + + + + + + + + + + + + + + + +                                                                                                    |                                                                                                    | - Harrison C                                       | - 中非相见所: |         |    |  |
| 99568:       100.0.0.0.0.0.0.0.0.0.0.0.0.0.0.0.0.0.0                                                                                                    | •本科专业                                                                                                    | 1 1898人亦科专业                                        | 外语类型:    | 请选择外语类型 |    |  |
| ************************************                                                                                                    | 外语成绩                                                                                                    | : 网络入外田/规律                                         | •入学时间:   | 國國導入學創詞 | 12 |  |
| * # # # # # # # # # # # # # # # # # # #                                                                                                    | • 预计学业时间                                                                                                    |                                                    | • 意向学院:  | 诸违经意向学院 |    |  |
| * ###X#2#:       * XXX/R:       XXXX/R:         #####:       * XXXX:       * XXXX:       *         * XXXX:       XXXX:       *       *         * XXXX:       XXXX:       *       *         * XXXX:       XXXX:       *       *         * XXXX:       XXXX:       *       *         * XXXX:       XXXX:       *       *         * XXXX:       XXXX:       *       *         * XXXX:       XXXX:       *       *         * XXXX:       XXXX:       *       *         * XXXX:       XXXX:       *       *         * XXXX:       XXXX:       *       *         * XXXX:       XXXX:       XXXX:       *         * XXXX:       XXXX:       XXXX:       *         * XXXX:       XXXX:       XXXX:       *         * XXX:       XXXX:       XXXX:       *       *         * XXXX:       XXXX:       XXXX:       XXXX:       *         * XXXX:       XXXX:       XXXX:       XXXX:       XXXX:         * XXXX:       XXXX:       XXXX:       XXXX:       XXXX:         XXXX:       XXXX:       XXXXX:                                                                                                    | • 應向攻滅美別                                                                                                    | : 通過推動向政策使用                                        | • 学位类别:  | 诸国和学位规则 |    |  |
| Betraff::         Betraff::           ************************************                                                                                                    | * 意向攻读专业:                                                                                                    | : 请法探察向收录专业 V                                      | • 政遗方向:  | 國語釋取就方向 |    |  |
| * # # # # # # # # # # # # # # # # # # #                                                                                                    | 意向导质                                                                                                    | : 请输入前向导师                                          |          |         |    |  |
| * AREAL CARANTERS CARANTERS CARANTER                                                                                                    |                                                                                                    | P/ ann®ri*/ da                                     |          |         |    |  |
| -^                                                                                                    | 議輸入及委給文和目他研究                                                                                                    | 電用標品(200字1,1,45)                                   |          |         | 4  |  |
| ************************************                                                                                                    | • 个 L 陈述(2000年11月)                                                                                                    |                                                    |          |         |    |  |
| BIRGROUDFUNG<br>MBA-BESEROUDFUNG<br>+ #BA-BESEROUDFUNG<br>+ #BA-BESEROUD | 请输入个人质进(700字(304)                                                                                                    |                                                    |          |         |    |  |
| #RAA-883580(1007020)0<br>中端人所等专题明年編品人数为(八): 第800人中。<br>中端人所等专题明年編品在本专业(同年報)將計録: 前前人の。<br>中現人所近今年初同年編録在本专业(同年報)將計録: 前前人の。<br>中現人所近今年初同年編録在本专业(同年報)將注: 山前上注作<br>上げ間: (現在成功編150-200機賞、小子100目)<br># 注行<br>SE (個上件手写意名照片)<br># 注                                                                                                    | 备注信息/100字(2内)                                                                                                    |                                                    |          |         |    |  |
| + 中級人所学专会可年級品人起力(人): 『1900人中に<br>+ 中級人所学专会可非級品在本专会(同年報)第6: 1900人中。<br>+ 中級人死狂学報告許承認書在本专会(同年報)第6: 1900人中。<br>+ 中級人死狂学報告許承認書在本专会(同年報)第6: 1000人中。<br>- # 中國任(優全/中級行政会)、小子100日: 」 点曲上作<br>- # 日報<br>ME(個本代和公司)<br>ME(個本代和公司)<br>- # 日報<br>- # 日報                                                                                                    | 编输入编注信题(100学L)/40                                                                                                    |                                                    |          |         |    |  |
| *##A.FR**\$2097#88A.A252 (A) :<br>*##A.FR**\$2097#882A252 (A) :<br>###A.BE*#800F#825454782 (P##8) #EH#8:<br>######(2##8557678220-0-F1048):<br>######(2##8557678220-0-F1048):<br>###########################                                                                                                    |                                                                                                    |                                                    |          |         |    |  |
| 中華議人局学专造局学編品人動力(A): 1000人小し     中議人三学学校計時間話在本专业(同学期) 発行時後: 1000人小し     中職人二学学校計時間話在本专业(同学用) 授名: 1000人小し     中職人用五学期回時通信在本专业(同学用) 授名: 1000人小し     中間代料(2学科能力をPCF認定しか于1908): 」 点 点击上作     上行     名牌代料(2学科能力をPCF認定しか于1908): 」 点 点击上作     上行     名牌 (個人作学可能力をPCF認定しか于1908):     十五行     名牌 (個人作学可能力をPCF認定した)                                                                                                    |                                                                                                    |                                                    |          |         | 4  |  |
| <ul> <li>中国人三学年回済場場構成本专业(同年頃) 照目特容: 回泊人小</li> <li>中国人和五学期回行局域加点本专业(同年頃) 指名: 回泊人小</li> <li>- 期行利利(公行権定力が076減20かう行利和): 」 点 由土作</li> <li>- 上行開計(契行権定力が076減20かう行利和): 」 点 由土作</li> <li>- 上行開計(契行権定力が076減20)</li> <li>- 法目前</li> </ul>                                                                                                    | • 申请人所学专业同年级总人                                                                                                    | 数カ(人): 新油入中                                        |          |         |    |  |
| +申礼,从前江寺前后译或總定本令全(四中级)接名: 1000人内。<br>- 教育科科(2)件前式方が01420-0-方-10048): 山 点击上作<br>- 上帝副! (蜀永(市)-町-200条鹿、小子-300]<br>- 上帝<br>- 二帝<br>- 二帝                                                                                                    | • 申请人三学年总评成绩在本                                                                                                    | 专业 (同年级) 扬计排名: 语油入中                                |          |         |    |  |
| #RYF#RYEQ2F#RSE250F0F8220-小于1048E: 上 由土作<br>- 上門部UF (要求の通道150-200番素, 小于1048E)<br>+<br>上作<br>MSE (調上作丁写EEE細片)<br>+<br>上作                                                                                                    |                                                                                                    | 本专业 (同年级) 排名: 洪陰入市。                                |          |         |    |  |
| 上行開始:【御長信の通150*200歳乱、小子3000】<br>+ 上行<br>巻名:【御上作子9時名名商片】<br>+ 上行                                                                                                    | * 申请人前五学期总评成遗在                                                                                                    |                                                    |          |         |    |  |
| +<br>上作<br>+<br>上作                                                                                                    | + 申请人前五学期总译或遗在<br>- 附件材料(文件格式为POF或                                                                                                    | Zip.小于10MB): 上 点击上传                                |          |         |    |  |
| 盖名 (第上作于"动活之意片)<br>+<br>上作                                                                                                    | <ul> <li>申请人前五学病已译成遗在</li> <li>第件材料(文件格式为PDF或</li> <li>上传服片【要求:(取)病)150<sup>-</sup></li> </ul>                                                                                                    | Zip:小于10M8): 上 点击上传<br>200像意、小于30K8】               |          |         |    |  |
| +<br>上的                                                                                                    | <ul> <li>申请人所五学期忌评和法学</li> <li>期代村時(22円格式力=0F成</li> <li>上代相片【壁泉(改)前)50°</li> <li>+</li> <li>上作</li> </ul>                                                                                                    | 2p:小子10489: 」 点出上符<br>2008章、小子3063】                |          |         |    |  |
| 10                                                                                                    | <ul> <li>申请人前五学期忌评规独在</li> <li>部件材料(文件格式大POF成</li> <li>上作用片【要求(取)前)50<sup>-</sup></li> <li>+</li> <li>上作</li> <li>※各【講上件工事等名相比】</li> </ul>                                                                                                    | 2p小于10489: 上 点出上符<br>2008度、小于1063]                 |          |         |    |  |
|                                                                                                    | <ul> <li>申申休人和五字年前回導动的体在</li> <li>・解件45時(文件/松式/5/00+成</li> <li>・上行用いく(電子/市場の前)500</li> <li>・上行用いく(電子/市場を初始)5</li> <li>・上行</li> <li>・</li> <li>・</li> <li>上行</li> <li>・</li> <li>上行</li> <li>・</li> <li>・</li>     &lt;</ul>                                                                                      | Zp:小子10489: 上 点出上が<br>200後第、小子1063]                |          |         |    |  |
|                                                                                                    | <ul> <li>申成人和五字和応得結婚在</li> <li>創行目標(交相接式)をの編</li> <li>上行期は(電楽の歌曲)50°</li> <li>十</li> <li>上行</li> <li>キ</li> <li>上行</li> </ul>                                                                                                    | 26小子10489: <u>」 点击上陸</u><br>200 <b>後重、小于3043</b> ] |          |         |    |  |
|                                                                                                    | <ul> <li>申请人前五学和记得起的在</li> <li>即行其称(交相称式590%)</li> <li>上行期);【第永:(四本/前150%)</li> <li>十</li> <li>上/行</li> <li></li></ul> <li>         + (二行)      <li> <li> <li> <li></li> <li> <li></li> <li> <li></li> <li> <li></li> <li> <li></li> <li></li> <li></li> <li> <li></li> <li> <li> <li></li> <li> <li></li> <li> <li></li> <li> <li></li> <li> <li> <li></li> <li> <li></li> <li> <li></li> <li> <li></li> <li> <li></li> <li> <li> <li> <li> <li> <li> <li> <li> <li> <li> <li> <li> <li> <li> <li> <li> <li> <li> <li> <ul> <li></li> <li></li></ul> <li> <li> <li> <li> <li> <li> <ul> <li><ul> <li><ul> <li><ul> <li><ul> <li><ul> <li><ul> <li><ul> <li><ul> <li><ul> <li><ul> <li><ul> <li><ul> <li><ul> <li><ul> <li><ul> <li><ul> <li><ul> <li><ul> <li><ul> <li>&lt;</li></ul></li></ul></li></ul></li></ul></li></ul></li></ul></li></ul></li></ul></li></ul></li></ul></li></ul></li></ul></li></ul></li></ul></li></ul></li></ul></li></ul></li></ul></li></ul></li></ul></li></li> | 2p:小子10489: <u>」 点出上時</u><br>2008意、小子3063】         |          |         |    |  |

注意: (新增页面字段)

1、意向学院:学院开放报名专业中,开放且在报名时间内,才显示对应学院

2、意向攻读类别:下拉只显示开放报名时间设置页面该学院开放状态下的硕士或博士

3、学位类别:下拉只显示开放报名时间设置页面该学院开放状态下的学位类别

4、意向专业:和意向学院、意向攻读类别、学位类别级联,下拉只显示开放的二级学科或 专业领域

5、攻读方向:和意向专业级联,下拉只显示开放的二级学科或专业领域

6、项目制:学位类别为专业学位才显示,学术学位不显示。和攻读方向级联

7、二级单位:开放报名专业中是否按二级单位报名为是才显示该字段,为否不显示

8、附件材料(文件格式为 PDF 或 Zip,小于 10MB)

9、(文件格式为 PDF 或 Zip,小于 10MB)

第三步: 当夏令营申请完成后, 会在列表页面出现申请的信息。可以通过点击"查看" 按钮, 进入详情页查看申请信息。

| ) 24 ジス 第 研究生物 | 生服务系统 | 0 我的消息!欢迎您, |
|----------------|-------|-------------|
|                |       |             |
| 2023年          |       |             |
| 夏令营            |       |             |
| 廠向学院:          | 法学院   |             |
| 愈向专业:          | 法律史   |             |
| 学院意见:          | 末审核   |             |
|                |       |             |

| ジャンジン・ジャンジン・シント・シント・シント・シント・シント・シント・シント・シント・シント・シン |              |                              | Q BRANNEL I XCENS, I G IEULY             |
|----------------------------------------------------|--------------|------------------------------|------------------------------------------|
|                                                    | ÷            | 行 2004/04/<br>浙江大学2023年夏令营申请 | 1. 1. 1. 1. 1. 1. 1. 1. 1. 1. 1. 1. 1. 1 |
|                                                    | 基本信息         |                              |                                          |
|                                                    | 姓名:          | 证件类型:中华人民共和国国民总经             | ž                                        |
|                                                    | 证件导码:        | 出生年月:                        |                                          |
|                                                    | 性别: 男        | 民族:汉族                        |                                          |
|                                                    | 政治面积:中国共产党党员 | 电子相知:                        |                                          |
|                                                    | 联系电话:        | 透訊地站上的均量                     |                                          |
|                                                    | 通讯书社: 1000   |                              |                                          |
|                                                    | 家庭地址         |                              |                                          |
|                                                    |              |                              |                                          |

第四步:如果下载申请信息,点击列表中的"下载申请表"按钮即可。

| ) 神 シーよ、掌 研究 | 生招生服务系统<br> | 0 Banina   XXBS, |
|--------------|-------------|------------------|
| 请            |             |                  |
| 2023年        |             |                  |
| 夏令           | 营           |                  |
| 納向学院:        | 法学院         |                  |
| 向专业:         | 法律史         |                  |
| 院摩见:         | 未审核         |                  |
| 审结果:         | 未评审         |                  |
|              |             |                  |

# 夏令营修改

第一步:当学院意见=不同意,申请信息的"查看"按钮会变成"修改"按钮。通过点击"修改"按钮,进入修改页面。

| 新ジナ、学研!<br>いれのいれて SCHOOL OF<br>しれんのいれて SCHOOL OF | 8生招生服务系统<br>===:14%8_0%1974=3177 | Q 我的消息   欢迎您, ———————————————————————————————————— |
|--------------------------------------------------|----------------------------------|----------------------------------------------------|
| 申请                                               |                                  |                                                    |
| 2023年                                            |                                  |                                                    |
| 夏                                                | 营                                |                                                    |
| 意向学院:                                            | 法学院                              |                                                    |
| alasterite 11                                    | 法律史                              |                                                    |
| 题问"经证:                                           |                                  |                                                    |
| 期回专业:<br>学院意见:                                   | 不同意                              |                                                    |

第二步:进入修改页面后,待修改好信息后点击页面,最下方的"提交申请"按钮即可。

| 新江子、学研究生招生服务系统 |                         |            |                                                     |              | 0 88998   73 | 19. |
|----------------|-------------------------|------------|-----------------------------------------------------|--------------|--------------|-----|
|                | ÷                       | 浙江         | 行 <sup>ZHEJHANG</sup><br>UNIVERSITY<br>大学2023年夏令营申请 | ***          |              |     |
|                | 基本信息                    |            |                                                     |              |              |     |
|                | - 姓                     | <u>۲</u>   | * 证件类型:                                             | 中华人民共和国居民身份证 |              |     |
|                | <ul> <li>正件号</li> </ul> | 99:        | <ul> <li>出生年月:</li> </ul>                           | 2023-05-09   | 13           |     |
|                | * 19                    | 创: 男       | ~ FØS:                                              | 17.0N        |              |     |
|                | <ul> <li>政治面</li> </ul> | Q: 中国共产党党员 | ◆ + 电子邮箱:                                           |              |              |     |
|                | • <b></b>               | ă: ا       | • 通訊出站:由編:                                          |              |              |     |
|                | <ul> <li>通訊地</li> </ul> | 12: MIN    |                                                     |              |              |     |
|                | * 家庭地                   |            |                                                     |              |              |     |

∗☑ 本人保证,以上所填全部内容(包括本人所提供的全部申请材料)均符合本人真实情况,本人对此承担一切责任

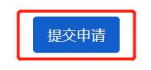

当修改提交后,列表的学院意见会更新成"未审核",修改按钮更新成"查看"。

| ) 19 /2 . 3 M3 | 生招生服务系统<br>HEALAND UNIVERSITY |  |
|----------------|-------------------------------|--|
| iii            |                               |  |
| 2023年          |                               |  |
| 夏令             | 营                             |  |
| 愈向学院:          | 法学院                           |  |
| 的专业:           | 法律史                           |  |
| 学院康见:          | 未审核                           |  |
|                | 主观审                           |  |

注意: 当学院意见=不同意,点击"申请"按钮,会出现"夏令营已申请,若学院未通 过需再次提交,请在原申请表单中修改再提交!"的提示。并且申请信息的"查看"按钮会 变成"修改"按钮。

| (計):大学研究生招生服务系统<br>(************************************ | 夏令雪已申请,若学院书施过常得次建交,靖在原申请表单中修改得建交! | û 我的消息 <sup> </sup> 欢迎您,▼   С 退出贷款 |
|----------------------------------------------------------|-----------------------------------|------------------------------------|
| 中诗                                                       |                                   |                                    |
| <b>11</b> 2023年                                          |                                   |                                    |
| 夏令营                                                      |                                   |                                    |
| 题向学院: 法学院                                                |                                   |                                    |
| 旅向专业: 法律史<br>学院意见: 不同意                                   |                                   |                                    |
| 评审结果: 未评审                                                |                                   |                                    |
| 182枚 下级中语表                                               |                                   |                                    |

## 夏令营(学生确认)

第一步:点击"参加"、"不参加"按钮,即可完成确认操作。

| イインマス、有 切九工均土加方水头 |            |  |
|-------------------|------------|--|
| 2023年             |            |  |
| 夏                 | 令营         |  |
| 前学院:              | 法学院        |  |
| 简句专业:             | 法律史        |  |
| 学院意见:             | 同意参加       |  |
| 学生确认:             | ○ 参加 ○ 不参加 |  |
| 啊审结果:             | 未评审        |  |
| -                 |            |  |

#### 注意:

1、只有学院意见=同意参加、评审结果=未评审的状态下才会显示学生确认按钮,否则(其他状态下)不显示学生确认的操作按钮

2、营员评审有结果后,学生确认不能再改

3、点申请按钮时,夏令营开关打开状态下才能申请,否则会出现"夏令营报名已关闭"的 提示

4、我的消息来源于学院处理页面的统一留言,如果有消息,进入页面后,默认弹窗打开新 消息,5秒内不能关闭。

#### 忘记密码

第一步:在登录界面,点击"忘记密码"按钮。页面跳转到忘记密码-邮箱验证页面。

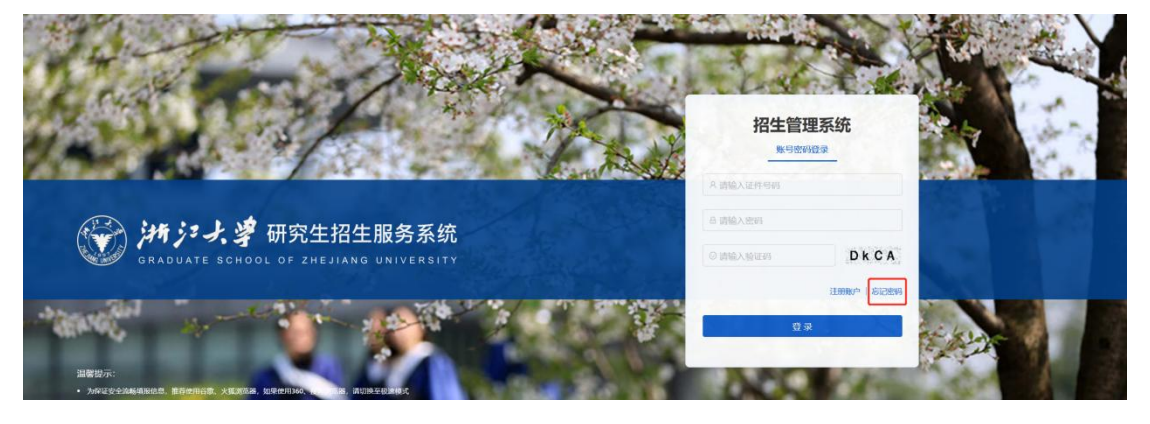

第二步: 在邮箱验证页面, 录入邮箱, 获取验证码, 点击下一步

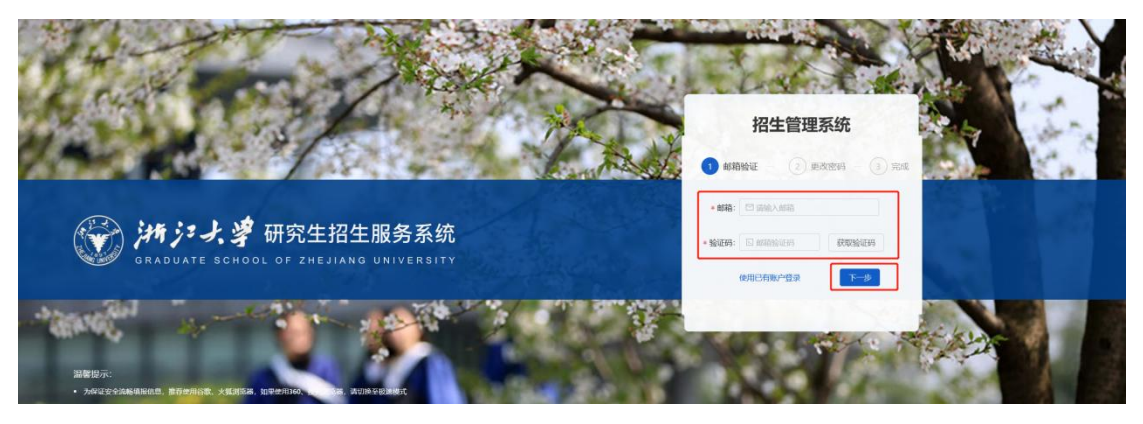

第三步:在更改密码页面,录入新密码、确认密码后,点击"提交"按钮,即可完成更 新密码的操作。

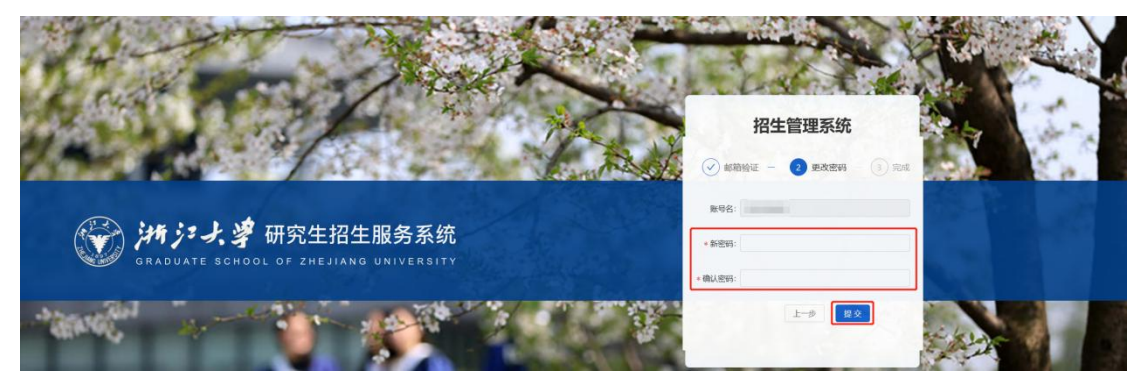

提交后页面会跳转到完成界面。并且在 5 秒后自动返回登录页面。

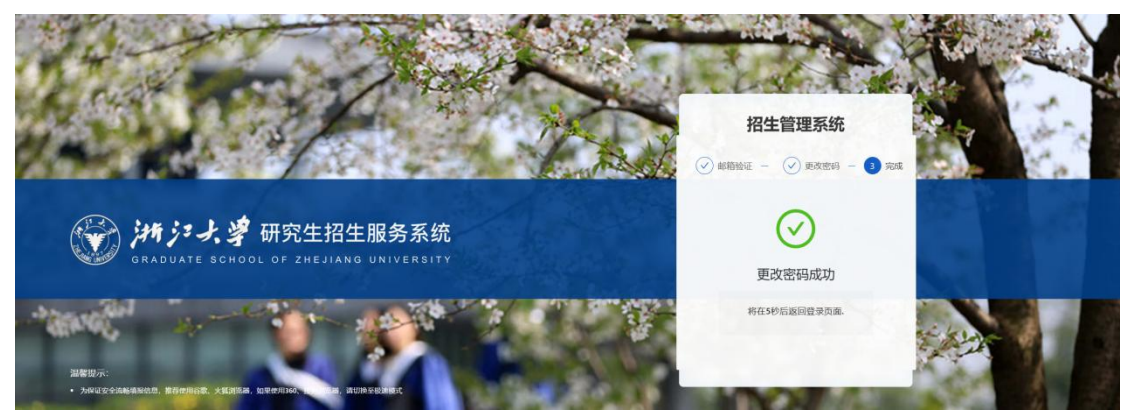